### WISCONSIN DEPARTMENT OF HEALTH SERVICES Division of Medicaid Services 1 W. Wilson St. Madison WI 53703

| То:             | ACCESS User Guide Users                                                    |  |
|-----------------|----------------------------------------------------------------------------|--|
| From:           | Jori Mundy, Bureau Director<br>Bureau of Eligibility and Enrollment Policy |  |
| Re:             | ACCESS User Guide Release 24-01                                            |  |
| Release Date:   | 02/24/2024                                                                 |  |
| Effective Date: | 02/24/2024                                                                 |  |

| EFFECT  | IVE DATE                                                  | The following policy additions or changes are <b>effective 02/24/2024</b> unless otherwise noted. <b>Underlined text denotes new text. Text with a strike through it denotes deleted text.</b> |  |
|---------|-----------------------------------------------------------|----------------------------------------------------------------------------------------------------|--|
| POLICY  | UPDATES                                                   |                                                                                                    |  |
| 3.6     | Household Details,<br>Step 9: Treatment<br>Information    | Removed step and updated remaining section numbers.                                                                                                    |  |
| 3.9     | Bills, Step 6:<br>Provide tax<br>deduction<br>information | Updated screenshots and terminology.                                                                                                    |  |
| 4.2.5   | Health Care Details                                       | Updated screenshot.                                                                                                    |  |
| 4.4     | Your To-Do List                                           | Removed OHS information and updated screenshot.                                                                                                    |  |
| 4.7     | Alerts                                                    | Removed information about BadgerCare Plus members.                                                                                                    |  |
| 4.9.2   | Treatment Needs<br>Question                               | Removed section.                                                                                                    |  |
| 4.9.3   | BadgerCare Plus<br>Health Survey                          | Removed section.                                                                                                    |  |
| 6.3.2.2 | Treatment Needs Question                                  | Removed section.                                                                                                    |  |
| 8.1     | Health Survey                                             | Removed section.                                                                                                    |  |
| 10.3.1  | Premiums Page                                             | Removed OHS information and added screenshot.                                                                                                    |  |
| 10.4.1  | Premiums Home                                             | Updated screenshots and added information about when premium                                                                                                    |  |
|         | Page                                                      | payments can't be made online.                                                                                                    |  |
| 10.4.2  | Make a Payment                                            | Updated screenshot.                                                                                                    |  |

# **3.6 Household Details**

# Step 4: Medicare coverage

## [...]

| If the household includes          | And the application includes                                | Continue to                                                                |
|------------------------------------|-------------------------------------------------------------|----------------------------------------------------------------------------|
| A Childless Adult                  | Health care only                                            | <u>STEP 9: TREATMENT</u><br>INFORMATION                                    |
| Someone older<br>than 20 years old | W-2 or JAL only                                             | STEP 7: SCHOOL<br>ENROLLMENT                                               |
| Neither of the above               | FoodShare                                                   | STEP 5: FOOD ASSISTANCE                                                    |
|                                    | Wisconsin Shares Child<br>Care Subsidy and not<br>FoodShare | STEP 6: CHILD CARE HELP                                                    |
|                                    | Health care or FPOS only                                    | STEP 9 <mark>10</mark> : CONFIRM THE<br>INFORMATION ON THE<br>SUMMARY PAGE |

### [...]

# Step 8: Legal history

### [...]

| If the household includes | And the application             | Continue to                                                       |
|---------------------------|---------------------------------|-------------------------------------------------------------------|
| A Childless Adult         | Includes health care            | STEP 9: TREATMENT INFORMATION                                     |
|                           | Does not include<br>health care | STEP 9 <del>10</del> : CONFIRM INFORMATION<br>ON THE SUMMARY PAGE |

No Childless Adults Includes any programs

STEP 940: CONFIRM INFORMATION ON THE SUMMARY PAGE

# **Step 9: Treatment information**

This page only displays if the applicant or their spouse is a Childless Adult and asks the applicant to respond to the treatment needs question.

### Treatment information

Please tell us about Test JAL Test's treatment needs. This question will help us get to know Test JAL Test's health care needs better. Your answer[s] will not affect whether or not Test JAL Test can get help from the program[s] Test JAL Test is applying for.

| During the last 12 months, has<br>Test JAL Test used drugs in ways<br>that cause problems for themself<br>or those around them, and is Test<br>JAL Test open to getting help?<br>(optional) | <ul> <li>By drugs, we mean:</li> <li>Cannabis (marijuana, hashish).</li> <li>Narcotics or opioids (oxycodone, heroin).</li> <li>Stimulants (cocaine</li> </ul>                                                                                                    |
|----------------------------------------------------------------------------------------------------|----------------------------------------------------------------------------------------------------|
| O Yes                                                                                                    | methamphetamine).                                                                                                    |
| O No                                                                                                    | <ul> <li>Hallucinogens (LSD).</li> <li>Solvents (paint thinner).</li> </ul>                                                                                                    |
| O I'd like to answer later                                                                                                    | Tranquilizers or                                                                                                    |
|                                                                                                    | <ul> <li>(valium).</li> <li>Barbiturates.</li> <li>Prescribed or over-the-counter drugs when more than the directed dose is taken.</li> <li>We don't mean alcohol, tobacco, or the appropriate medical use of drugs.</li> <li>Test JAL Test is required to answer this question to get health care coverage from BadgerCare Plus.</li> </ul> |

Save and next

| <b>Questions</b>                                                                                       | How to answer                                                                                                    |
|----------------------------------------------------------------------------------------------------|----------------------------------------------------------------------------------------------------|
| During the last 12<br>months, has<br>used drugs in ways<br>that cause problems<br>for you, themself or | Select <b>Yes</b> , <b>No</b> , or <b>I'd like to answer later</b> .<br>If the individual has a spouse, the next question displays. |

| those around them,<br>and is open to<br>getting help?<br>(Optional)                                                                                                    |                                              |
|----------------------------------------------------------------------------------------------------|----------------------------------------------|
| During the last 12<br>months, has's<br>spouse used drugs in<br>ways that cause<br>problems for<br>themselves or those<br>around them, and are<br>they open to getting<br>help? (Optional) | Select Yes, No, or I'd like to answer later. |

# Step <u>9</u>10: Confirm Information on the Summary Page

# 3.9 Bills

# **Step 6: Provide tax deduction information**

These pages gather information about common and uncommon tax deductions. If the household member is filing jointly, this page only displays for one of the filers. There are three pages of possible tax deductions.

The "\_\_\_\_\_'s tax deductions" page asks which common tax deductions the household member has. *Show/Hide an example of the page* 

# Spouse's tax deductions

Please tell us about Spouse's tax deductions. We'll ask about common tax deductions first. Make sure you choose all the expenses you have.

### What tax deductions does Spouse have? \*

- Alimony payments
- Higher education expenses

Individual retirement account (IRA) contributions

□ Self-employment deductions

Student loan interest

None of these

We're only asking about tax deductions for the current tax year.

Save and next

# clara's tax deductions

Please tell us about clara's tax deductions. We'll ask about common tax deductions first. Make sure you choose all the expenses you have.

### What tax deductions does clara have? \*

- Alimony payments
- Individual retirement account (IRA) contributions
- Self-employment deductions
- Student loan interest
- None of these

We're only asking about tax deductions for the current tax year.

Save and next

| Questions                      | How to answer                                                                       |
|--------------------------------|-------------------------------------------------------------------------------------|
| What tax deductions does have? | Select one or more options.<br>The applicant may also select <b>None of these</b> . |

The "\_\_\_\_\_'s less common tax deduction" page asks which less common tax deductions the household member has.

Show/Hide an example of the page

Bills

### Spouse's less common tax

deductions

### Please tell us if Spoule has any of these less common tax deductions. Were included information about each in care system not surre what it is it you still aron't sure, don't include it Make sure you choose all the tax deductions you have.

What tax deductions does Spouse have? • Domestic production activities deduction

### What's this?

A deduction for self-employed people who produced or invested cares in the US. Exemples of production are: + Proparty. + Natural gel. + Possible source.

Examples of inventing are: • Creating software: • Recording: • Film:

### Mitary reservemembers' tax deductible expenses

What's that A must force the serve what A deduction for minimum that Armed Forces Deeree what traveled more and 100 miles away that have been as the serve of species qualifies, these its lamm 2106.

Dut-of-pocket costs for a job related move

### What's this?

A deduction for people who paid out-of-people to move for a plot free move most lie in a plot while demonstration of a water the move for the a plot who people most be at least 80 miles terms in the at the or the strengt and the plot of the strengt between the demonstration of their addition. The strengt distributes applies between and their new job is at least 50 miles from their add home.

This deduction is not used if their employer paid their moving expenses. Performing artists' tax doductible expenses

Deferring actor to debath convers that all that a conversion of the second second second second backets by the second second second second second backets prepares to mark and that all second second second second second second second second second second second activity and the second second second second second second to the second second second second second second second second second second second second second second second second second second second second second second second second second to the second second s

Teachers' tax-deductible expenses

### What's this?

A deduction for K12 backhes which have up to K230 in out of postet work expenses. This does not include expenses pand for by their employer.

What's this?

### A deduction for fee-based officials that have out-of-pocket business expenses, This does not include expenses paid for by their employer.

by their employer. Exemples of fee based officials include: < Chaplains. < County commissioners. < Notes.

Contraction of the place.
 Shortes of the place.
 Shortes of the place.
 Shortes of the place.
 Shortes of dates.
 Building inspectors.

### If you aron't sure if you qualify, check HS Form 2106.

Ecss from the sale of a business property

### What's this?

A deduction for self-employed people with a loss from the sale or each age of property that they seemed for their businesis.

### Net operating loss

What's this?

What have a first previous terms readouting data seasons from the regression terms readouting data seasons for the declarad to investment for search and the declarad to investment for search and the terms of the seasons of the seasons and the terms of the seasons of the terms of the terms of terms of the terms of terms of the terms of terms of the terms of terms of the terms of terms of the terms of terms of the terms of terms of terms of the terms of terms of terms of the terms of terms of t

For more information about NOL, please see the instructions for completing RS Form 1040 and <u>RS</u> publication 536-

### Prevailies for early withdrawal of savings

What's this?

A deduction for penalties paid to a bank for withdrawing fands with from an excess where mover most stay for a food penalties of time. This includes: - A contribute of depent. - An enrilly.

### Self-employed retirement plan contributions

What's this?

A deduction for solf-employed people who contribute to a network of substrain solf-employed people. This inductes - Simplified final-speec Persian (SSP) plan. - Saving increases Match Nun for Employees (SMN.P) - Qualitied plan contributions.

### Other allowable write-in deductions What's this?

Warr table A

Note of these

### Test's less common tax

### deductions

Please tell us II Test has any of these less common tax deductions. We've included information about each in case govern net sure what it is if you still each sure, dechinducle is. Make sure you choose all the tax deductions you have.

What say you there at the lac conclusion you have.
What tax deductions does Test and Wife have?
Dimensic production activities deduction
What's this? A deduction for self-employed people who produced or inversed items in the U.S. Examples of production are: Property, Natural gal. Possible water.

Examples of inventing ans • Creating software, • Recording, • Film,

### Military reserve members' tax-deductible expenses

 Miley returns to the second second seco Out-of-pocket costs for a military-ordered permanent charge of station
 What's ship?

A deduction for active-duty military members. You may deduct our of socket moving expenses due to a permanent change of station.

charge of station. You can only use this deduction for expension rul paid for er removanced by the government. ☐ Performing entits' sou-deductable sequences What's this? ∧

A defaution for performing particle site has been start of performing performance of the performance of the performance and the performance of the performance of the start of all there are true. They worked for at least two employments the acting and at least 2000. They work the performance and the start of the start of the performance and the start and the start of the start of the least 2000. There work species expressively more than 10% of their exercises.

### If you aren't sure if you qualify, check IRS Form 2106.

Teachers' tax-deductible expenses
What's shift ^

What shall ^.
 Advances of KS search of A level of the search of the search of

by dear employer. Examples of fee based officials include: - Chaptains: - County commissioners: - Junters of the pases. - Junters of the pases. - Somethis: - Constitution: - Regrammar of deals. - Building importances.

### If you aren't sure if you qualify, check IRS Form 2106.

Loss from the sale of a business property
What's this?

For more information about NOL, please see the instructions for campleting IRS Form 1040 and IES Publication 326

Penalties for early withdrawal of savings
What's this?

A deduction for paralities paid to a bank for withdrawing funds early from an account where money must stay for a fixed period of time. This includes: - A certificate of deposit. - A certificate of deposit. - An annulty.

Self-employed resirement plan contributions What's this? ~

A deflaction for off-enginged people who reproduces to a networkness to search going the for telf-enginged people. This includes: • Simplified Enginger Resisse (20) pane. • Subarding Income Kann Plant & Engingerse (30/PUL). • Qualified plan controlucions.

Mars this ^ Encryota A

Formation of the second second s

### If you aren't sure if you qualify for any of these, check IRS Form 1045. None of these

\_

| Questions                      | How to answer                                                                                                    |
|--------------------------------|----------------------------------------------------------------------------------------------------|
| What tax deductions does have? | Select one or more options.<br>The applicant can select <b>What's this?</b> to get information<br>about each option.<br>The applicant may also select <b>None of these</b> . |

The "\_\_\_\_\_'s other tax deductions" page asks about the household member's other allowable write-in deductions.

Show/Hide an example of the page

# Spouse's other tax deductions

Please tell us what other allowable write-in tax deductions Spouse has. Make sure you choose all the tax deductions you have.

### What other tax deductions does Spouse have?

- Attorney fees for whistleblower awards
- Deductions for life tenants or property beneficiaries
- Chaplains' contributions to Section 403(b) plans
- Contributions to Archer Medical Savings Accounts
- Costs for discrimination suits
- Deductions for rents and royalties
- ☐ Jury duty pay given to an employer
- Reforestation expenses
- Section 501(c)(18)(D) pension plan contributions
- None of these

### Save and next

| Questions                         | How to answer                                                                            |
|-----------------------------------|------------------------------------------------------------------------------------------|
| What other tax<br>deductions does | Select one or more options.                                                              |
| have?                             | The applicant can select <b>What's this?</b> to get information about each OptionOption. |
|                                   | The applicant may also select <b>None of these</b> .                                     |

There are several pages that may display based on the types of tax deductions selected on the previous pages. These pages repeat for each type of tax deduction until all information is entered.

# Ongoing Tax deductions: Household member has repeating tax deduction (Click to show)

The "More about \_\_\_\_\_\_'s [tax deduction]" page asks about the ongoing tax deductions that the household member or joint filing couple has. It repeats for each type of ongoing tax deduction selected. If they have more than one type of the same ongoing tax deduction, answer about one at a time.

Show/Hide an example of the page

# More about Spouse's alimony payments

Please tell us about Spouse's alimony payments deduction

How often do you have this expense? \*

Select a frequency

How much is the expense each time you have it? \*

-

\$

Does Spouse have another alimony payments? (optional)

O Yes

O No

Save and next

# More about Spouse's alimony payments

Please tell us about Spouse's alimony payments deduction

### How often do you have this expense? \*

Select a frequency

### How much is the expense each time you have it? \*

•

\$

### Does Spouse have another alimony payments? (optional)

O Yes

O No

Save and next

| Questions                                                               | How to answer                                |
|-------------------------------------------------------------------------|----------------------------------------------|
| How often do you<br>have this expense?<br>(Optional)                    | Select the frequency from the dropdown menu. |
| How much is the<br>expense each time<br>you have it?                    | Enter the deduction amount.                  |
| Does have<br>another [tax deduction<br>– alternate name]?<br>(Optional) | Select <b>Yes</b> or <b>No</b> .             |

Calendar Year Tax deduction: Household member has out of pocket costs for a *job-related move, or a military-ordered permanent change* of station/penalty for early withdrawal of savings (Click to show)

The "More about \_\_\_\_\_\_'s [out-of-pocket costs for a job-related movemilitary-ordered permanent change of station/penalty for early withdrawal of savings]" page asks about the household member's or joint filing couple's calendar year tax deductions. This page displays if the applicant selects out-of-pocket costs for a job-related movemilitary-ordered permanent change of station or penalties for early withdrawal of savings tax deductions on the last page. It repeats for each type of ongoing tax deduction selected. If they have more than one type of the same calendar year tax deduction, answer about one at a time.

Show/Hide an example of the page

# More about Spouse's Out-of-pocket costs for a jobrelated move

Please tell us about Spouse's Out-of-pocket costs for a jobrelated move

### When did Spouse pay this expense? \*

Month

| month |  | • |
|-------|--|---|
|       |  |   |

Year \*

YYYY

How much was this expense? \*

\$

Does Spouse have another Out-of-pocket costs for a job-related move? (optional)

O Yes

O No

Save and next

# More about clara's out-ofpocket costs for a militaryordered permanent change of station

Please tell us about clara's out-of-pocket costs for a militaryordered permanent change of station deduction

### How often do you have this expense? \*

Select a frequency

### How much is the expense each time you have it? \*

•

\$

Does clara have another out-of-pocket costs for a military-ordered permanent change of station? (optional)

O Yes

O No

Save and next

| Questions                                                                                                    | How to answer                                                                            |
|----------------------------------------------------------------------------------------------------|------------------------------------------------------------------------------------------|
|                                                                                                    |                                                                                          |
| When did pay this expense?                                                                                                    | Select the month from the dropdown menu and enter the year the expense started.          |
| How much was this expense?                                                                                                    | Enter the expense amount.                                                                |
| Does have<br>another deduction for<br>[out-of-pocket costs<br>for a <del>job-related</del><br><del>move</del> military-ordered | Select <b>Yes</b> or <b>No</b> .<br>If the applicant selects yes, this page will repeat. |

The next page the applicant sees depends on the programs they are applying for.

| If the application includes | Continue to                                             |
|-----------------------------|---------------------------------------------------------|
| FoodShare, W-2 or JAL       | STEP 7: ANSWER QUESTIONS ABOUT ASSISTANCE WITH<br>BILLS |
| Any other programs          | STEP 8: CONFIRM INFORMATION ON THE SUMMARY PAGE         |

# **4.2 My Benefits/Check My Benefits**

# **4.2.5 Health Care Details**

| fealth Care Deta<br>his page tells yo<br>lick the Go to Ac                                                                                                    | IIIs<br>Iu more about your H<br>count Home button                                                                                                    | lealth Care I<br>at the botton                                                                                                    | benefits. If you would<br>n of the page.                                                                                                    | d like to look at                                                                                                    | information ab                                                                                                    | out other ben                                                                                     | iefits, |
|----------------------------------------------------------------------------------------------------|----------------------------------------------------------------------------------------------------|----------------------------------------------------------------------------------------------------|----------------------------------------------------------------------------------------------------|----------------------------------------------------------------------------------------------------|----------------------------------------------------------------------------------------------------|---------------------------------------------------------------------------------------------------|---------|
| Geep in mind that<br>atter will also let                                                                                                    | whenever your ben<br>you know your right:                                                                                                    | efits change<br>s if you feel t                                                                                                    | , you should get a le<br>he change has been                                                                                                    | tter in the mail<br>made in error.                                                                                                    | telling you abo                                                                                                    | ut the change                                                                                     | e. This |
| lick this button it                                                                                                    | f you need a new Fo                                                                                                    | rwardHealth                                                                                                    | Card.                                                                                                    |                                                                                                    | Get a New Card                                                                                                    |                                                                                                   |         |
| lick this button it                                                                                                    | you need an Explan                                                                                                    | nation of Me                                                                                                    | dical Benefits (EOM                                                                                                    | B). Get an E                                                                                                    | xplanation of I                                                                                                    | Benefits                                                                                          |         |
| Ve are showing y                                                                                                    | ou benefit informati                                                                                                    | on as of Jan                                                                                                    | uary.                                                                                                    |                                                                                                    |                                                                                                    |                                                                                                   |         |
|                                                                                                    |                                                                                                    |                                                                                                    |                                                                                                    |                                                                                                    |                                                                                                    |                                                                                                   |         |
| adgerCare Plus                                                                                                    | j<br>Vou oro potiti                                                                                                    | a RadaarCa                                                                                                    | re Physic Japunes 2                                                                                                    | 020                                                                                                    |                                                                                                    |                                                                                                   |         |
|                                                                                                    | BadgerCare I                                                                                                    | Plus is full-be                                                                                                    | enefit health care. It                                                                                                    | will help you pa                                                                                                    | ay for most med                                                                                                    | lical bills.                                                                                      |         |
|                                                                                                    | Status:                                                                                                    | - about what                                                                                                    | Hhe BadgerGare Pla                                                                                                    | <del>o covero, click</del>                                                                                                    | here.                                                                                                    |                                                                                                   |         |
|                                                                                                    | <ul> <li>In Novemi<br/>getting be</li> <li>We have fou</li> </ul>                                                                                                    | ber 2019, yo<br>nefits.<br>nd that:                                                                                                    | ou will need to provid                                                                                                    | e the information                                                                                                    | on your worker                                                                                                    | asks for to ke                                                                                    | еер     |
|                                                                                                    | on Saturd<br>2019.                                                                                                    | is covered ay Decembe                                                                                                    | under BadgerCare P<br>er 1, 2018. The next                                                                                                    | lus.<br>renewal must b                                                                                                    | 's health care c<br>be completed in                                                                                            | overage start<br>November                                                                         | ted     |
|                                                                                                    | <ul> <li>You may r</li> <li>If you nee</li> </ul>                                                                                                    | need to pay a                                                                                                    | a monthly premium.                                                                                                    | able to lower th                                                                                                    | em by                                                                                                    |                                                                                                   |         |
|                                                                                                    | taking an                                                                                                    | optional hea                                                                                                    | ith survey and show                                                                                                    | ing you have h                                                                                                    | ealthy habits.                                                                                                    |                                                                                                   |         |
| fiew My Letters <sup>-</sup><br>íou can view you                                                                                                    | r letters with more ir                                                                                                    | formation.                                                                                                    |                                                                                                    |                                                                                                    | Go                                                                                                    | to Account H                                                                                      | ome 🕐   |
| /iew My Letters <sup>-</sup><br>/ou can view you                                                                                                    | r letters with more in                                                                                                    | formation.                                                                                                    |                                                                                                    |                                                                                                    | Ge                                                                                                    | to Account H                                                                                      | ome 💦   |
| fiew My Letters<br>fou can view you<br>unt Home Ber                                                                                                    | r letters with more ir<br>nefit Details                                                                                                    | oformation.                                                                                                    | Get an Explanat                                                                                                    | ion of Benefits                                                                                                    | Go<br>Contact Inf                                                                                                    | ormation                                                                                          | ome     |
| fiew My Letters"<br>fou can view you<br>unt Home Ber<br>Health Care De                                                                                                    | r letters with more in<br>nefit Details                                                                                                    | oformation.<br>a New Card                                                                                                    | Get an Explanat                                                                                                    | ion of Benefits                                                                                                    | Go<br>Contact Inf                                                                                                    | ormation                                                                                          | ome 🕟   |
| iew My Letters<br>iou can view you<br>unt Home Be<br>Health Care De<br>Chis page tells y<br>click the Go to A                                                                                                    | nefit Details                                                                                                    | nformation.<br>a New Card<br>ur Health Ca                                                                                                    | Get an Explanat<br>are benefits. If you<br>ttom of the page.                                                                                                    | ion of Benefits<br>would like to k                                                                                                    | Contact Inf                                                                                                    | ormation                                                                                          | ome 🕜   |
| iew My Letters<br>ou can view you<br>ant Home Ber<br>Health Care De<br>Chis page tells y<br>click the Go to A<br>Keep in mind th<br>etter will also le                                                                                                    | r letters with more in<br>nefit Details Get a<br>tails<br>rou more about you<br>ccount Home butt<br>at whenever your b<br>t you know your rig                                                                                                    | a New Card<br>a New Card<br>ur Health Ca<br>on at the bo<br>benefits cha<br>hts if you fe                                                                                 | Get an Explanat<br>are benefits. If you<br>ttom of the page.<br>inge, you should ge<br>eel the change has                                                                                                    | ion of Benefits<br>would like to k<br>t a letter in the<br>been made in                                                                                   | Contact Inf<br>Contact Inf<br>pok at informa<br>e mail telling y<br>error.                                                     | to Account H<br>ormation F<br>tion about of<br>bu about the                                       | ome 🕜   |
| iew My Letters'<br>ou can view you<br>unt Home Ber<br>Health Care De<br>This page tells y<br>Click the Go to A<br>Keep in mind th<br>etter will also le<br>Click this button                                                                                                    | r letters with more in<br>nefit Details Get a<br>tails<br>you more about you<br>kccount Home butt<br>at whenever your b<br>t you know your rig<br>if you need a new                                                                                                    | oformation.<br>a New Card<br>ur Health Ca<br>on at the bo<br>benefits cha<br>phts if you fe<br>ForwardHe                                                                  | Get an Explanat<br>are benefits. If you t<br>ittom of the page.<br>inge, you should ge<br>eel the change has<br>waith Card.                                                                                                    | ion of Benefits<br>would like to k<br>t a letter in the<br>been made in                                                                                   | Contact Inf<br>Contact Inf<br>pook at informa<br>e mail telling yo<br>error.<br>Get a Ne                                       | to Account H<br>ormation   F<br>tion about of<br>ou about the<br>ww Card                          | tistory |
| Tiew My Letters<br>Tou can view you<br>ant Home Ber<br>Health Care De<br>This page tells y<br>click the Go to A<br>Keep in mind th<br>etter will also le<br>Click this button<br>Click this button                                                                                                    | r letters with more in<br>nefit Details Get a<br>tails<br>you more about you<br>kccount Home butt<br>at whenever your hig<br>t you know your rig<br>if you need a new<br>if you need an Exp                                                                                          | a New Card<br>a New Card<br>ur Health Ca<br>on at the bo<br>beenefits cha<br>hhts if you fe<br>ForwardHe<br>planation of                                                  | Get an Explanat<br>are benefits. If your<br>ittom of the page.<br>inge, you should ge<br>eel the change has<br>ealth Card.<br>'Medical Benefits (I                                                                                    | ion of Benefits<br>would like to lo<br>t a letter in the<br>been made in<br>EOMB).                                                                        | Contact Inf<br>Dook at informa<br>e mail telling ye<br>error.<br>Get a Ne<br>et an Explanat                                    | to Account H<br>prmation F<br>tion about of<br>pu about the<br>w Card<br>ion of Bene              | ome 🕞   |
| iew My Letters'<br>ou can view you<br>int Home Ber<br>Health Care De<br>Chis page tells y<br>click the Go to A<br>Keep in mind th<br>etter will also le<br>Click this button<br>Click this button<br>Click this button<br>Ve are showing                                                                                                    | r letters with more in<br>nefit Details Get a<br>tails<br>you more about you<br>kccount Home butto<br>at whenever your b<br>it you know your rig<br>if you need a new<br>if you need an Exp<br>you benefit inform                                                                    | formation.<br>a New Card<br>ur Health Ca<br>on at the bo<br>benefits cha<br>phts if you fe<br>ForwardHe<br>planation of<br>iation as of                                   | Get an Explanat<br>are benefits. If you '<br>ittom of the page.<br>inge, you should ge<br>eel the change has<br>bath Card.<br>' Medical Benefits (I<br>January.                                                                       | ion of Benefits<br>would like to k<br>t a letter in the<br>been made in<br>EOMB).                                                                         | Contact Inf<br>Dook at informa<br>e mail telling yo<br>error.<br>Get a Ne<br>et an Explanat                                    | to Account H<br>ormation   F<br>tion about of<br>ou about the<br>w Card<br>ion of Bene            | ome 🕢   |
| iew My Letters<br>ou can view you<br>unt Home Ber<br>Health Care De<br>This page tells y<br>click the Go to A<br>Keep in mind th<br>etter will also le<br>Click this button<br>Click this button<br>We are showing<br>BadgerCare Pli                                                                                                    | r letters with more in<br>nefit Details Get a<br>tails<br>you more about you<br>kccount Home butt<br>at whenever your t<br>at whenever your t<br>t you know your rig<br>i ff you need a new<br>i if you need an Exp<br>you benefit inform                                            | formation.<br>a New Card<br>ur Health Ca<br>on at the bo<br>benefits cha<br>hits if you fe<br>ForwardHe<br>planation of<br>lation as of                                   | Get an Explanat<br>are benefits. If your<br>ottom of the page.<br>inge, you should ge<br>sel the change has<br>saith Card.<br>Medical Benefits (I<br>January.                                                                         | ion of Benefits<br>would like to lo<br>t a letter in the<br>been made in<br>EOMB).                                                                        | Go<br>Contact Info<br>pok at informa<br>e mail telling y<br>error.<br>Get a Ne<br>et an Explanat                               | to Account H<br>ormation   F<br>tion about of<br>ou about the<br>w Card<br>ion of Bene            | ome 🚯   |
| The weight of the second second secon | r letters with more in<br>nefit Details Get in<br>tails<br>you more about you<br>kccount Home butt<br>at whenever your b<br>if you need a new<br>if you need an Exp<br>you benefit inform<br>us                                                                                      | a New Card<br>a New Card<br>ur Health Ca<br>on at the bo<br>penefits cha<br>hts if you fe<br>ForwardHe<br>planation of<br>hation as of<br>atting Badge                    | Get an Explanat<br>are benefits. If you '<br>ittom of the page.<br>inge, you should ge<br>eel the change has<br>ealth Card.<br>' Medical Benefits (I<br>January.                                                                      | ion of Benefits<br>would like to k<br>t a letter in the<br>been made in<br>EOMB).                                                                         | Got at informa<br>pook at informa<br>e mail telling yo<br>error.<br>Get a No<br>et an Explanat                                 | to Account H<br>ormation F<br>tion about of<br>bu about the<br>w Card<br>ion of Bene              | ome 🕢   |
| iew My Letters<br>ou can view you<br>ant Home Ber<br>Health Care De<br>Chis page tells y<br>click the Go to A<br>Ceep in mind th<br>etter will also le<br>Click this button<br>Click this button<br>We are showing<br>BadgerCare Pli                                                                                                    | In letters with more in<br>nefit Details Get a<br>tails<br>you more about you<br>kccount Home butt<br>at whenever your by<br>if you need a new<br>if you need an Exp<br>you benefit inform<br>us<br>You are ge<br>BadgerCa                                                           | a New Card<br>a New Card<br>ur Health Ca<br>on at the bo<br>beenefits cha<br>hhts if you fe<br>ForwardHe<br>planation of<br>lation as of<br>etting Badge<br>re Plus is fu | Get an Explanat<br>are benefits. If you<br>ttom of the page.<br>inge, you should ge<br>eel the change has<br>ealth Card.<br>' Medical Benefits (I<br>January.<br>erCare Plus in Janu<br>uII-benefit health cai                        | ion of Benefits<br>would like to lo<br>t a letter in the<br>been made in<br>EOMB). Generation<br>arry 2024.<br>re. It will help                           | Contact Inf<br>Dook at informa<br>e mail telling yu<br>error.<br>Get a Ne<br>et an Explanat                                    | to Account H<br>prmation F<br>tion about of<br>pu about the<br>w Card<br>tion of Bene             | ome 🕞   |
| iew My Letters<br>ou can view you<br>unt Home Ber<br>Health Care De<br>This page tells y<br>click the Go to A<br>Keep in mind th<br>etter will also le<br>Click this button<br>Click this button<br>Click this button<br>We are showing<br>BadgerCare Pli<br>DANNY                                                                                                    | r letters with more in<br>nefit Details Get at<br>tails<br>rou more about you<br>Account Home button<br>at whenever your b<br>it you know your rig<br>if you need a new<br>if you need an Exp<br>you benefit inform<br>us<br>You are get<br>BadgerCa<br>To learn m<br>JEN We have at | a New Card<br>ur Health Ca<br>on at the bo<br>benefits cha<br>phts if you fe<br>ForwardHe<br>planation of<br>eating Badge<br>re Plus is fu<br>iore about w<br>found that  | Get an Explanat<br>are benefits. If you r<br>ittom of the page.<br>inge, you should ge<br>sel the change has<br>batth Card.<br>Medical Benefits (I<br>January.<br>erCare Plus in Janu<br>ull-benefit health car<br>vhat the BadgerCar | ion of Benefits<br>would like to lo<br>t a letter in the<br>been made in<br>EOMB). Go<br>EOMB). Go<br>lary 2024.<br>re. It will help to<br>re Plus covers | Contact Inf<br>Dook at informa<br>e mail telling ye<br>error.<br>Get a Ne<br>et an Explanat<br>you pay for mo<br>, click here. | to Account H<br>ormation F<br>tion about of<br>ou about the<br>ou about the<br><b>ion of Bene</b> | ome 🚯   |

# 4.4 MyYour To--Do List

After you have submitted your application, you can use the "Your To-Do List" feature to see what else you might need to do to make sure that your benefits get processed.

Tasks you can perform right after your application has been submitted are:

- Choose an HMO (for either Medicaid or BadgerCare Plus)
- Take the BadgerCare Plus Health Survey (optional)
- See and update documents for needed proof
- Schedule your W-2 interview or see a reminder to attend it if already scheduled

To view the to do list, log into your ACCESS account at <u>access.wi.gov</u>. To log in, click **Log in** on the ACCESS home page.

### ACCESS connects you with the help you need when you need it.

Need help getting health care coverage, paying for groceries or child care costs, finding a job, or building your career skills?

With ACCESS, you can apply for and manage your state of Wisconsin benefits and programs in one place, at any time.

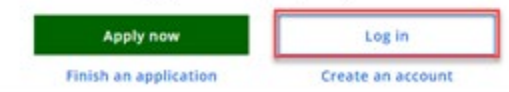

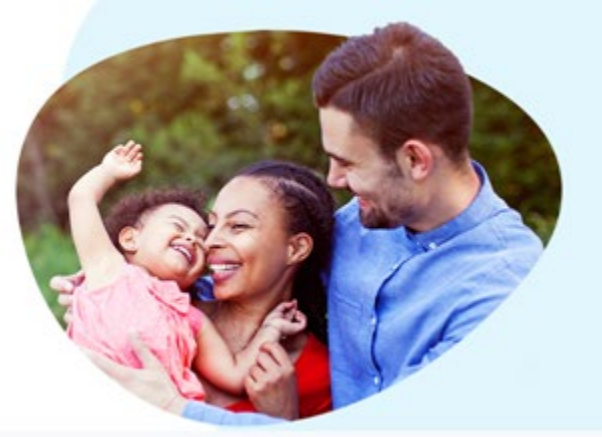

| Cancel X                    |  |
|-----------------------------|--|
| Log in to ACCESS            |  |
| User ID                     |  |
| Password                    |  |
| Log in                      |  |
| Forgot user ID or password? |  |

After logging in, you will immediately be taken to the Account Home page where you can see the To-Do list. <u>You can click</u><u>Click</u> to expand each task to see more information about it. Then <u>you can</u> click to do that task.

| An HMD is a network of doctors. clinics, and hospitalis you<br>can get health care services from. You can compare HMOs<br>to see which one is best for you.<br>Start task<br>Take the BadgerCare Plus health survey Application: 6601156762<br>You should get a decision about your application by May 18, 2022.<br>You should get a decision about your application by May 18, 2022.<br>View agency contact information<br>Start task<br>View agency contact information<br>You will need to submit documents to prove you<br>that you meet the program rules to get benefits.<br>Select an application below to submit and review<br>suggested proof documents.<br>Health care coverage through BadgerCare Plus<br>Application: :601156762 | Choose an HMO                                                                                                    | Applicant: Sally Mae                                              | 🗹 Submitte       |
|----------------------------------------------------------------------------------------------------|----------------------------------------------------------------------------------------------------|-------------------------------------------------------------------|------------------|
| Take the BadgerCare Plus health survey          This is an optional survey that helps us get to know your head to lower it by taking the survey and showing you have healthy habits.       You should get a decision about your application by May 18, 2022.         Start task       View agency contact information         Upload your documents          You will need to submit documents to prove you that you meet the program rules to get benefits. Select an application below to submit and review suggested proof documents.       Programs and applicants         Health care coverage through BadgerCare Plus or Medicaid       Application: 6601156762.                                                                       | An HMO is a network of doctors: clinics: and hospitals you<br>can get health care services from. You can compare HMOs<br>to see which one is best for you.                                                | Tracking number<br>Application: 6601156762                        | Download Summary |
| This is an optional survey that helps us get to know your health care needs better. If you have a premium, you may be able to lower it by taiking the survey and showing you have healthy habts.       View agency contact information         Start task       Programs and applicants          Upload your documents          You will need to submit documents to prove you that you meet the program rules to get benefits. Select an application below to submit and review suggested proof documents.       Programs and applicants         Health care coverage through BadgerCare Plus or Medicaid       Application: 6601156762                                                                                                    | Take the BadgerCare Plus health survey                                                                                                    | You should get a decision about your application by May 18, 2022. |                  |
| Start task       Programs and applicants         Upload your documents          You will need to submit documents to prove you that you meet the program rules to get benefits. Select an application below to submit and review suggested proof documents.          Health care coverage through BadgerCare Plus or Medicaid       Application: 6601156762                                                                                                    | This is an optional survey that helps us get to know your<br>health care needs better. If you have a premium, you may<br>be able to lower it by taking the survey and showing you<br>have healthy habits. | View agency contact information                                   |                  |
| Upload your documents          You will need to submit documents to prove you that you meet the program rules to get benefits.       Select an application below to submit and review suggested proof documents.         Health care coverage through BadgerCare Plus or Medicaid       Application: 6601156762                                                                                                    | Start task                                                                                                    | Programs and applicants 💙                                         |                  |
| Health care coverage through BadgerCare Plus<br>or Medicaid<br>Application: 6601156762                                                                                                    | Upload your documents  You will need to submit documents to prove you that you meet the program rules to get benefits. Select an application below to submit and review suggested proof documents.        |                                                                   |                  |
| Application: 6601156762                                                                                                    | Health care coverage through BadgerCare Plus<br>or Medicaid                                                                                                    |                                                                   |                  |
|                                                                                                    | Application: 6601156762                                                                                                    |                                                                   |                  |

| Your to-do list                                                                                                    |         | Your application                                                  |                  |
|----------------------------------------------------------------------------------------------------|---------|-------------------------------------------------------------------|------------------|
| Choose an HMO                                                                                                    | ^       | Applicant: Sally Mae                                              | 🖾 Submitted      |
| An HMO is a network of doctors, clinics, and hospitals you<br>can get health care services from. You can compare HMO<br>to see which one is best for you.                                                 | 1<br>15 | Tracking number<br>Application: 6601156762                        | Download Summary |
| Take the BadgerCare Plus health survey                                                                                                    | ^       | You should get a decision about your application by May 18, 2022. |                  |
| This is an optional survey that helps us get to know your<br>health care needs better. If you have a premium, you may<br>be able to lower it by taking the survey and showing you<br>have healthy habits. | y       | View agency contact information                                   |                  |
| Start task                                                                                                    |         | Programs and applicants 🗸 🛩                                       |                  |
| Upload your documents<br>You will need to submit documents to prove you<br>that you meet the program rules to get benefits.<br>Select an application below to submit and review                           | ^       |                                                                   |                  |
| Health care coverage through BadgerCare Plu<br>or Medicaid                                                                                                    | s       |                                                                   |                  |
| Application: 6601156762                                                                                                    |         |                                                                   |                  |
| Submit and review                                                                                                    |         |                                                                   |                  |

# 4.7 Alerts

The ALERTS section is displayed at the top of the Account Home menu when the following are due:

- A renewal for health care, FoodShare, or Child Care
- A Six-Month Report Form for FoodShare
- Proof
- A premium for BadgerCare Plus members age 19-64 who do not have dependent children under age 19 living in their home

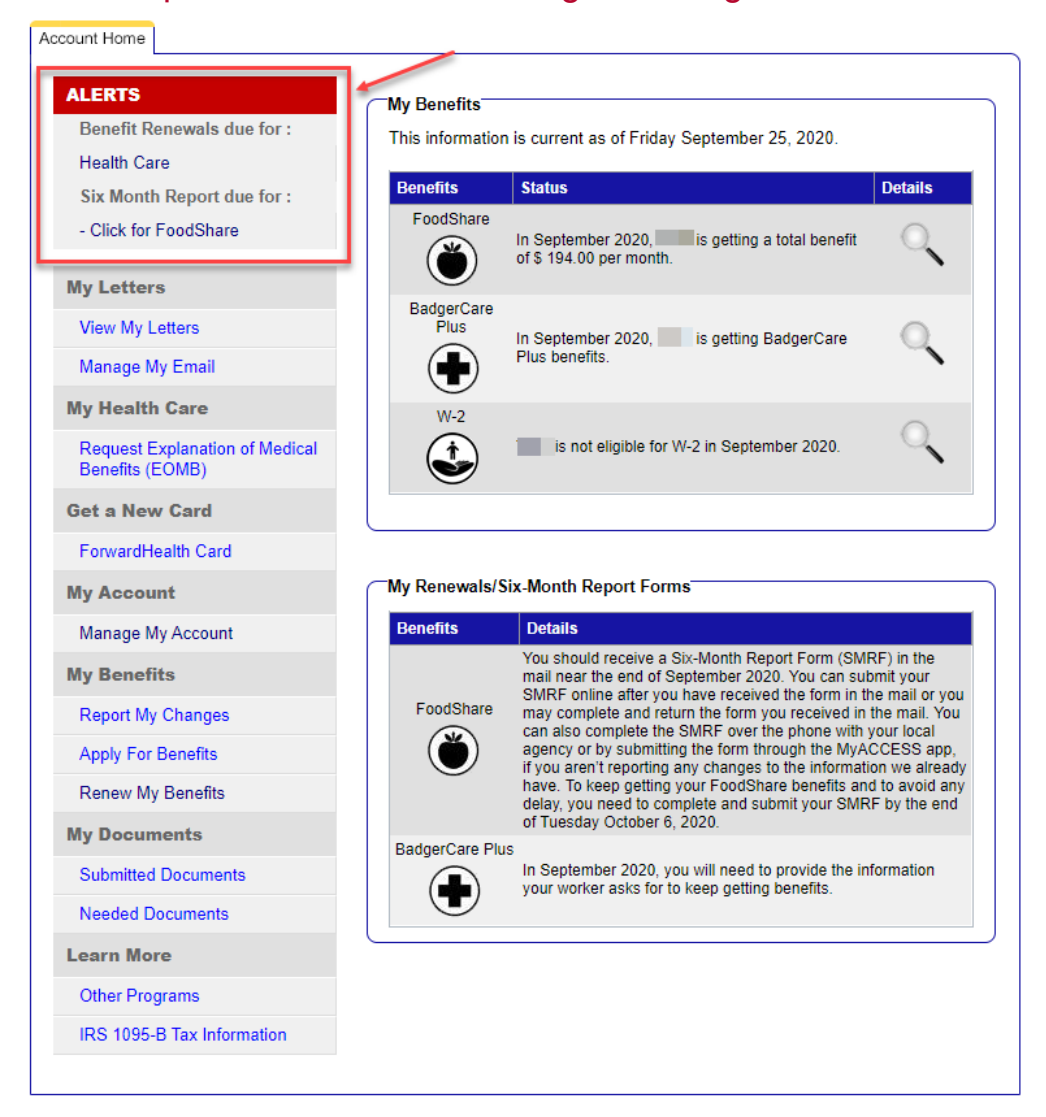

# 4.9 My Health Care

# 4.9.2 Treatment Needs Question

This option will display for BadgerCare Plus members age 19 to 64 who do not have dependent children under age 19 living in their home. Members can click Treatment Needs Question to answer a question required for their BadgerCare Plus eligibility. However, how they answer will not affect whether or not they can get benefits.

# 4.9.3 BadgerCare Plus Health Survey

This option will display for BadgerCare Plus applicants and members age 19 to 64 who do not have dependent children under age 19 living in their home.

Members who need to pay a monthly premium could lower it by taking this survey and showing they have healthy habits, have a health condition that keeps them from participating in healthy habits, or are managing their health risks. See for more information.

# 4.9.24 Request Explanation of Medical Benefits (EOMB)

# 6.3 Renew My Benefits Pages

# 6.3.2 People

## 6.3.2.2 Treatment Needs Question

A Treatment Needs Question page will display for BadgerCare Plus members age 19 to 64 with no dependent children under age 19 living in their home. This question will help the Wisconsin Department of Health Services get to know members' health care needs better. These members are required to answer the question to get BadgerCare Plus benefits. However, how they answer will not affect whether or not they get benefits.

| ත් | Start            | Information About the Treatment Needs Question                                                                                                    |
|----|------------------|----------------------------------------------------------------------------------------------------|
|    | People           | Next, we need to ask a treatment needs question. This question will help us get to know your health care needs better. You are required to answer this question to get BadgerCare Plus benefits. Your answer will not affect whether or not you can get benefits. |
|    | Other Benefits   | Your answer to this question may be shared with your BadgerCare Plus health maintenance organization (HMO) or managed care organization (MCO) for care coordination.                                                                                              |
| T  | Liquid Assets    | George's Treatment Needs Question                                                                                                    |
|    | Other Assets     | During the last 12 months, have you used drugs in ways that cause problems for you or those around you, and are you open to getting help?                                                                                                    |
| 5  | Job Income       | Drugs include:<br>• Cannabis (for example, marijuana or bashish)                                                                                                    |
| 8  | Other Income     | <ul> <li>Narcotics/optoids (for example, oxycodone or neroin).</li> <li>Stimulants (for example, cocaine or methamphetamine).</li> <li>Hallucinogens (for example, LSD).</li> <li>Solvents (for example, paint thinner).</li> </ul>                               |
|    | Housing Bills    | <ul> <li>Tranquilizers/benzodiazepines (for example, valium).</li> <li>Barbiturates.</li> </ul>                                                                                                    |
|    | Other Bills      | This includes the use of prescribed or over-the-counter drugs well in excess of the directions.<br>Drugs in this case do not include alcohol, tobacco, or the appropriate medical use of drugs.                                                                   |
| Ŧ  | Health Insurance | ☑ Yes ◎ No ◎ I prefer to answer later                                                                                                    |
| 0  | Submit           | Back Save & Exit Next                                                                                                    |

# 6.3.2.23 Changes In Your Home

# 8.1 BadgerCare Plus Health SurveyReserved

# 8.1.1 Introduction

The BadgerCare Plus Health Survey is an optional survey for BadgerCare Plus applicants and members age 19 to 64 who don't have dependent children under age 19 living in their home.

Answers are kept private and secure and are not used to make a decision about benefits or health plan choices. Members who pay a monthly premium could lower it by taking this survey and showing they have healthy habits, have a health condition that keeps them from participating in healthy habits, or are managing their health risks. Members will get a letter telling them what their premium amount is and if they lowered it by taking this survey.

# 8.1.2 Access the BadgerCare Plus Health Survey

The health survey can be accessed several different ways:

1. Individuals can click View and Take in the "Information Summary" section immediately after submitting an application.

Your tracking number:

r For your security, please log out before closing your browser. You can log out by clicking "Log Out" at the top or bottom of the page.

### Your Next Steps

Based on the application you submitted, here are some steps that you may need to take. Some steps may be required for us to process your application. Click Next to continue.

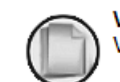

View and Submit Proof View and Submit documents to provide proof of your answers.

### Information Summary

This section lists information you have given us, and other details.

| Details |                                                                                                    | Action          |
|---------|----------------------------------------------------------------------------------------------------|-----------------|
|         | Application Summary<br>View or print a summary of what you submitted and the agency details. You can print or save your<br>summary for your files. Keep in mind that your summary has your private, personal information in it.<br>To view, save or print your summary, Adobe Acrobat Reader is required.                                                                           | Kiew and Print  |
|         | View and Submit Proof<br>View and Submit documents to provide proof of your answers.                                                                                                    | View and Submit |
| ٢       | BadgerCare Plus Health Survey<br>This survey is for BadgerCare Plus applicants and members age 19 to 64 who don't have dependent<br>children living in their home. If you need to pay premiums, you may be able to lower them by taking<br>this optional health survey and showing you have healthy habits. Your answers to the survey will not<br>impact your benefits in any way. | View and Take   |
|         | Agency Contact Details<br>View details of the agency where your online request was sent.                                                                                                    | View            |

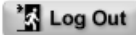

Next 🕞

2. Individuals can log into their ACCESS account, and click BadgerCare Plus Health Survey from the Account Home menu.

| ly Letters                                        | My Benefits                |                |                  |                  |                |              |
|---------------------------------------------------|----------------------------|----------------|------------------|------------------|----------------|--------------|
| View My Letters                                   | This information           | n is current a | as of Monday     | December 2       | 3, 2019.       |              |
| Manage My Email                                   | Benefits                   | Status         |                  |                  |                | Details      |
| ly Health Care                                    | FoodShare                  |                | is not getting   | g FoodShare I    | benefits in    | 0            |
| BadgerCare Plus Health Survey                     | ۲                          | January 20     | 20.              |                  |                | ~            |
| Premium Information                               | BadgerCare                 | In January     | 2020,            | is getting       | g              | 0            |
| Request Explanation of Medical<br>Benefits (EOMB) | Plus                       | BadgerCar      | e Plus benefits  | i.               |                | 4            |
| iet a New Card                                    | W-2                        |                | is not eligibl   | e for W-2 in .l: | anuary         |              |
| ForwardHealth Card                                | $(\hat{\mathbf{t}})$       | 2020.          | is not english   |                  | andary         | 0            |
| ly Account                                        |                            |                |                  |                  |                |              |
| Manage My Account                                 |                            |                |                  |                  |                |              |
| ly Benefits                                       |                            |                |                  |                  |                |              |
| Report My Changes                                 | wy Renewals/S              | Six Month R    | eport Forms      |                  |                |              |
| Apply For Benefits                                | Benefits<br>RedeerCare Plu | Details        | ber 2019, you y  | will need to pro | ovide the info | rmation vo   |
| Renew My Benefits                                 |                            | worker as      | ks for to keep o | petting benefit  | S.             | iniation you |
| ly Documents                                      |                            |                |                  |                  |                |              |
| Submitted Documents                               | Who                        | Type           | Popofite         | Statue           | Dotaile        |              |
| Needed Documents                                  | Willo                      | Densuel        | Health Care      | Submitted        | Movt           | stone        |
| earn More                                         |                            | Renewal        |                  |                  | Next 3         | incha        |
| Other Programs                                    |                            |                |                  |                  |                |              |
| IRS 1095-B Tax Information                        | My Change Re               | ports          |                  |                  |                |              |
|                                                   | Who                        | Status         |                  |                  | Details        |              |
|                                                   |                            | Sent on T      | uesday Decem     | iber 24, 2019    | Next S         | Steps 🕞      |
|                                                   |                            |                |                  |                  |                | -            |

3. Individuals can log into their ACCESS account, and click the magnifying glass under My Benefits. On the Benefit Details page, there will be a link to the survey in the BadgerCare Plus section.

| click the Go to Acc<br>Keep in mind that v<br>letter will also let yo | ount Home button at the bottom of the page.<br>whenever your benefits change, you should get a letter<br>ou know your rights if you feel the change has been ma | in the mail telling you about the change. This de in error.              |
|-----------------------------------------------------------------------|----------------------------------------------------------------------------------------------------|--------------------------------------------------------------------------|
| Click this button if                                                  | ou need a new ForwardHealth Card.                                                                                                    | Get a New Card                                                           |
| Click this button if                                                  | you need an Explanation of Medical Benefits (EOMB).                                                                                                    | Get an Explanation of Benefits                                           |
| We are showing yo<br>We also have infor<br>- Click here to see        | ou benefit information as of January.<br>mation to show you for other month(s).<br>e details about your benefits for December.                                  |                                                                          |
| 10                                                                    | BadgerCare Plus is full-benefit health care. It will I<br>To learn more about what the BadgerCare Plus co<br>Status:                                            | nelp you pay for most medical bills.<br>overs, <mark>click here</mark> . |
|                                                                       | Status: In December 2019, you will need to provide the getting benefits                                                                                         | e information your worker asks for to keep                               |
|                                                                       | We have found that:                                                                                                    |                                                                          |
|                                                                       | <ul> <li>is covered under BadgerCare Plu<br/>started on Friday November 1, 2019. The next<br/>2019.</li> </ul>                                                  | is. 's health care coverage<br>renewal must be completed in December     |
|                                                                       | <ul> <li>You may need to pay a monthly premium.</li> <li>If you pool to pay promiums, you may be able</li> </ul>                                                | to lower them by                                                         |
|                                                                       | taking an optional health survey and showing y                                                                                                    | you have healthy habits.                                                 |
| -View My Letters-                                                     |                                                                                                    |                                                                          |

# 8.1.3 Complete the BadgerCare Plus Health Survey

## 8.1.3.1 Overview Page

The individual can click "Go to survey instructions" to get started.

### ← Go to Account Home

### Health Survey

You can take an optional health survey to help us get to know your health care needs better. If you pay a monthly premium, you may be able to lower it by taking this survey and showing you have healthy habits.

Before you get started, keep in mind that:

- This survey will not affect your benefits in any way.
- You can retake this survey at any time.
- If you pay a monthly premium, you will get a letter titled "About Your Benefits" letting you know
  if you lowered your premium by taking this survey and showing you have healthy habits.

Go to survey instructions

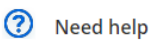

Here are some commonly asked

Will my survey answers be shared? I pay a monthly premium. How will I find out if I lowered my premium based on my survey answers? How often can I take the survey?

Don't see your question? Read our FAQs.

# Or, if they have already taken a health survey that is still in effect, the individual can click "Take survey again."

| ← Go to Account Home                                                                                                    |                                              |
|----------------------------------------------------------------------------------------------------|----------------------------------------------|
| Health Survey                                                                                                    |                                              |
|                                                                                                    |                                              |
| You can retake the health survey at any time. If you pay a monthly premium, your answers may affect how much you<br>pay each month.   | Need help?                                   |
| If your answers affect how much you pay, you will get a letter titled "About Your Benefits" letting you know what your                | Here are some commonly asked questions.      |
| new premium amount is.                                                                                                    | Will my survey answers be shared?            |
| If you're renewing your benefits, you need to take the health survey and show you have healthy habits again to lower<br>your premium. | I pay a monthly premium. How will I find out |
| Take survey again                                                                                                    | survey answers?                              |
|                                                                                                    | How often can I take the survey?             |
|                                                                                                    | Don't see your question?                     |
| Survey History                                                                                                    | neud dui rhigs.                              |
| Date Submission Method                                                                                                    |                                              |
| December 12, 2019 ACCESS View your answers                                                                                            |                                              |

## 8.1.3.2 Instructions Page

The Instructions page contains more information about the survey. Read the information carefully, then click Take survey now.

### ← Back Health Survey

### Before taking the health survey, please read these important instructions.

Only BadgerCare Plus members age 19 to 64 with no dependent children living in their home can take this survey.

Your answers will **not** impact your BadgerCare Plus benefits.

| If your answers show you have a healthy habit, have a health condition, or are managing your health risks, you |
|----------------------------------------------------------------------------------------------------|
| may lower the monthly premium you pay for BadgerCare Plus benefits.                                            |

Your answers will **not** increase your monthly premium to be more than \$8.

You do not have to answer all of the questions. You do have to answer at least one question to submit the survey.

By completing this survey, you agree to share your answers with health care partners. Health care partners include health maintenance organizations (HMOs) and health care providers.

Take survey later

Take survey now

## 8.1.3.3 Survey Pages

Individuals will then be taken through a series of pages with questions about their health and safety. A progress bar at the top of each page will indicate the individual's progression through the survey.

### Cancel X

| ← Back | Cancel 🗙 |
|--------|----------|
|        | 0%       |

| these ways?<br>Check all that apply.         |   |
|----------------------------------------------|---|
| Eating Healthy                               | G |
| Exercising                                   | ( |
| Being Safe                                   | G |
| Taking part in a faith or cultural community | ( |
| Lowering stress                              | ( |
| Getting health care                          | ( |
| I prefer not to answer                       | ( |

| C     |   |
|-------|---|
| cance | x |
|       |   |

| ← Back | Cancel X |
|--------|----------|
|        |          |
|        | 1196     |
|        |          |

| Do<br>a hi | you have a health condition that prevents you from having<br>ealthy habit? |      |
|------------|----------------------------------------------------------------------------|------|
| 0          | Yes                                                                        |      |
| 0          | No                                                                         |      |
| 0          | l prefer not to answer                                                     |      |
|            |                                                                            |      |
|            | N                                                                          | lext |

After answering the questions in the survey, individuals can review the answers and either go back to change an answer, or click "Submit answers."

| - |                                                                               |        |
|---|-------------------------------------------------------------------------------|--------|
|   |                                                                               |        |
| _ |                                                                               |        |
|   |                                                                               |        |
|   |                                                                               |        |
|   | Before you submit your answers, please review what you told us.               |        |
|   | Do you try to improve or protect your health in any of these ways?            | Edit 🧪 |
|   | Eating Healthy                                                                |        |
|   | Exercising                                                                    |        |
|   | Being Safe                                                                    |        |
|   | Taking part in a faith or cultural community                                  |        |
|   | Lowering stress                                                               |        |
|   | Cotting basility and                                                          |        |
|   |                                                                               |        |
|   | Do you have a health condition that prevents you from having a healthy habit? | Edit 🖌 |
|   | Nő                                                                            |        |
|   | Do you smake yane or chew tobacco?                                            | Edit 🖌 |
|   | Yes                                                                           |        |
|   |                                                                               |        |
|   | Are you trying to guit smoking, yaping, or chewing tobacco?                   | Edit 🖌 |
|   | No                                                                            |        |
|   |                                                                               |        |
|   | Do you have a health condition that is preventing you from guitting?          | Edit 🖌 |
|   | Yes                                                                           |        |
|   |                                                                               |        |
|   | If you use alcohol, does it cause problems for you or those around you?       | Edit 🧪 |
|   | No                                                                            |        |
|   |                                                                               |        |

A Thank You page will be displayed confirming submission of the survey. Individuals can click Done to return to the Overview page.

| Health Sເ | ırvey                                                                                                    |                                 |      |
|-----------|----------------------------------------------------------------------------------------------------|---------------------------------|------|
|           | + + + + + + + + + + + + + + + + + + +                                                                                                    |                                 |      |
|           | Thank you for taking the BadgerCare Plus Health Survey! Your answers will help us get to know your health care<br>If you pay a monthly premium, you will get a letter titled "About Your Benefits" letting you know if you lowered y<br>taking this survey and showing you have healthy habits. | needs better.<br>our premium by |      |
| _         | 📥 Download your answers                                                                                                    |                                 | _    |
|           |                                                                                                    | Go to Account Home              | Done |

Previously submitted surveys will display in the Survey history section of the page. Individuals can click View your answers to see and download their previously submitted answers.

### ← Go to Account Home

Dec 4, 2019

ACCESS

### Health Survey

| You can take an optional health<br>pay a monthly premium, you ma<br>healthy habits.<br>Before you get started, keep in r<br>• This survey will not affect yo<br>• You can ratake this survey at<br>• If you pay a monthly premiu<br>if you lowered your premium<br>Go to survey instructions | survey to help us get to know your health care needs better. If you<br>ay be able to lower it by taking this survey and showing you have<br>mind that:<br>ur benefits in any way.<br>t any time.<br>m, you will get a letter titled "About Your Benefits" letting you know<br>n by taking this survey and showing you have healthy habits. | Her<br>que<br>Will<br>Her<br>fino<br>bas<br>How<br>Ref | Need help<br>re are some commonly asked<br>estions.<br>I my survey answers be shared?<br>by a monthly premium tow will the<br>dout if I lowered my premium<br>sed on my survey answers?<br>w often can I take the survey?<br>m't see your question?<br>ad our FAQs. |
|----------------------------------------------------------------------------------------------------|----------------------------------------------------------------------------------------------------|--------------------------------------------------------|----------------------------------------------------------------------------------------------------|
| Survey History                                                                                                    |                                                                                                    |                                                        |                                                                                                    |
| Date                                                                                                    | Submission method                                                                                                    |                                                        |                                                                                                    |

View your answers

# **10.3 Premiums for BadgerCare Plus Adults**

# **10.3.1 Premiums Page**

The "Premiums"\_page shows a summary of an individual's premium information including their current balance and recent premium activity.

Show/Hide an example of the page

| ← Go to Account Home<br>Premiums                                      |                                                                |                                                       |                                                                   |                               |                                                                                                    |
|-----------------------------------------------------------------------|----------------------------------------------------------------|-------------------------------------------------------|-------------------------------------------------------------------|-------------------------------|----------------------------------------------------------------------------------------------------|
| Unpaid premiums:                                                      | Total amou<br>\$8.<br>Minimum p                                | ayment: \$8.00                                        | Due<br>December 10, 2019<br>Pay now                               | ou a premium                  | Premium details<br>Your household's current premium is:<br><b>\$8.00 per month</b><br>Your next statement will be sent on:<br>January 16, 2020<br>You may be able to lower your premium by taking a<br>health survey and showing you have healthy habits. |
| each month. However, y<br>you don't pay by then, y<br>amount you owe. | /ou don't need to pay until yc<br>ou may not be able to enroll | ur renewal due date or u<br>in BadgerCare Plus for up | intil your BadgerCare Plus ben<br>p to six months or until you pa | efits end. If<br>iy the total | Need help?  Here are some commonly asked questions.  What is the State of Wisconsin e-Payment Services?  Who can I contact if I need help when paying online?                                                                                             |
| Recent premium activ                                                  | Activity                                                       | Payment method                                        | l Status                                                          | Amount                        | What happens if I don't pay my premium?<br>Don't see your question?<br>Read our FAQs.                                                                                                    |
| November 22, 2019                                                     | Premium for December                                           | 2019                                                  |                                                                   | \$8.00                        |                                                                                                    |

In the <u>"Premium details</u>" section, individuals can view the household's current premium and the next statement date. They can also take a Health Survey that may help lower their premium (see ).

In the "Recent premium activity" section, individuals can view their payment history which includes:

- The date the premiums were charged
- Dates of payments
- Payment methods
- Status of payments
- The amount applied to their account

They can select a link to view the entire premium payment history for that certification period.

# **10.4 Premiums for BadgerCare Plus** Children and MAPP Members

# 10.4.1 Premiums Premium Home Page

Information regarding premiums due, past payments, premium details, and FAQ can all be found on the Premiums Home Page. This page is a dashboard that allows members to view and monitor their household's premium activity.

### Show/Hide an example of the page ← Back Premiums homepage You don't have a premium due right now **Premium details** Make a payment You can make a payment after your next statement is sent. Medicaid Purchase Plan The amount of your monthly premium may change. Medicaid Purchase Plan Your past monthly premium was \$70 / month You don't owe premiums right now because you have a temporary premium waiver. Your premium waiver is in effect from October 1st, 2021 to April 31st, 2022 Current balance If you can't pay your MAPP premium right Benefits for now because of a difficult situation, you can Iohn Doe \$0.00 ask to stop paying it for a short time. Read about your options and how to show proof of a difficult situation. If you can't pay your Medicaid Purchase Plan (MAPP) premium right now because of a difficult situation, read about your options. ? Need help? Your last payment Here are some commonly asked questions. • How do I change my payment method? You paid your premium for your August benefits on July 28, 2021. • How do I opt out of the Medicaid If you paid your premium in person or by mail, it may take a few days to see your payment here. **Purchase Plan?** • What if I can't pay my premium? Don't see your question? View all premium history **Read our FAQs**

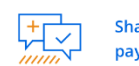

Share your feedback on paying premiums online.

| You have a mon                              | thly premium.                               |                               |
|---------------------------------------------|---------------------------------------------|-------------------------------|
| /ou can make a payment                      | on the next screen.                         | Make a paymer                 |
| BadgerCare Plus                             | s Children                                  |                               |
| Benefits for                                | Pay by                                      | Current balance               |
| <ul><li>Danny Kid</li><li>Jen Kid</li></ul> | February 24, 2024                           | \$68.00                       |
| If you paid your pren                       | nium in person or by mail, it may take a fe | ew days to see your payment h |

The Premiums Home Page shows the member's last payment. To view all payments in the previous year, select "View all premium history." The "Premium history" page displays details for each payment such as program, month, payment status, payment method, and name.

← Back

### Premium history

If you paid in person or by mail, it may take a few days to see your payment here.

| lonth           | ~ |                                                           |                         |
|-----------------|---|-----------------------------------------------------------|-------------------------|
| onth            |   | August 28, 2021                                           | s Statment sent         |
|                 | ~ | BadgerCare Plus Children                                  |                         |
| ayment status   | ~ | Benefits for: Johnny, Jamie, Jimmy                        | \$45.00<br>Bayment owed |
| ayment method   | ~ | September 2021 premium                                    | rayment oweu            |
| ame             | ~ | July                                                      |                         |
| Apply filter(s) |   | July 28, 2021                                             | Payment processed       |
|                 |   | BadgerCare Plus Children                                  |                         |
|                 |   | Benefits for: Johnny, Jamie, Jimmy<br>August 2021 premium | \$45.00<br>Credit card  |
|                 |   | July 20, 2021                                             | 5 Statment sent         |
|                 |   | BadgerCare Plus Children                                  |                         |
|                 |   | Benefits for: Johnny, Jamie, Jimmy<br>August 2021 premium | \$45.00<br>Payment owed |
|                 |   | June                                                      |                         |
|                 |   | View all                                                  | 7                       |

Show/Hide an example of the page

| December                                                                         | ~                          |
|----------------------------------------------------------------------------------|----------------------------|
| December 20, 2023                                                                | Statement sent             |
| BadgerCare Plus Children<br>Benefits for: Danny and Jen<br>January 2024 premium  | \$68.00<br><sub>Owed</sub> |
| December 16, 2023                                                                | No action needed           |
| BadgerCare Plus Children<br>Benefits for: Danny and Jen<br>December 2023 premium | \$0.00                     |

A premium payment can't be made online if:

- A<u>MAPP</u> member is applying for new benefits and needs to pay the first premium to their local agency
- A MAPP member has an approved MAPP Temporary Premium Waiver and does not owe premiums right now
- The household has missed too many premium payments and is in an RRP
- A BadgerCare Plus premium is no longer being charged (the premium was not paid for the benefit month, and it is after adverse action)

Different versions of the Premiums Home Page may display based on the member's situation. If <u>the a MAPP</u> member is applying or re-requesting after being terminated, they might not be able to make their first payment online.

| Page shown                             | Background                                                                         | Action                                                                           |
|----------------------------------------|------------------------------------------------------------------------------------|----------------------------------------------------------------------------------|
| You have a premium due                 | A premium or premiums is due.                                                      | Pay the premium or premiums.                                                     |
|                                        |                                                                                    | Select- <b>_Make a</b><br>payment(see- <u>SECTION</u><br>10.4.2 MAKE A PAYMENT). |
| You don't have a premium due right now | No premium or premiums are due.                                                    | No action required at this time.                                                 |
| You did not pay your premium on time   | The <u>MAPP</u> member<br>missed a payment <del>-or</del><br><del>payments</del> . | Pay the late premium <del>or</del><br><del>premiums</del> before the listed      |

|                          |                                                                                                    | date to avoid losing<br>benefits.<br>Select <b>Make a</b><br>payment(see- <u>SECTION</u><br>10.4.2 MAKE A PAYMENT).                                                                                                    |
|--------------------------|----------------------------------------------------------------------------------------------------|----------------------------------------------------------------------------------------------------|
| Your benefits have ended | The <u>MAPP</u> member's<br>benefits have ended due<br>to missing one or morea<br>premium payments. If<br>the member sees this<br>screen, they are<br>currently in a<br>Restrictive Re-<br>Enrollment Period<br>(RRP). See<br>BadgerCare Plus<br>Handbook Section<br>19.11 BadgerCare Plus<br>Restrictive Re-<br>enrollment Period<br>(RRP) or Medicaid<br>Eligibility Handbook<br>Section 26.6 MAPP<br>Restrictive Re-<br>Enrollment Period<br>(RRP) for more<br>information. payment. | Pay the late premium or<br>premiums-to regain<br>benefits<br>Select- <u>Make a</u><br>payment (see- <u>SECTION</u><br>10.4.2 MAKE A PAYMENT).<br>If there is no option to pay<br>online, a letter will be sent<br>for what to do next. The<br>member can also contact<br>their local agency if they<br>have questions. |

Note: If the member needs help, see the FAQs and questions displayed on the page. Members enrolled in MAPP that are struggling to pay the premium can select "read about your options" to learn more about the MAPP Temporary Premium Waiver.

Members are encouraged to take a three-question survey to describe their experience paying premiums through ACCESS by selecting "Take the survey."

# **10.4.2 Make a Payment**

# **Step 1: Premium Selection**

The "Review your payment" page allows the member to review the amount they are to pay. If the member has missed a <u>MAPP</u> payment, they are encouraged to pay the premium before losing their benefits.

← Back

### Review your payment

You must pay the total amount you owe before the due date. If you don't, you may not be able to stay enrolled in BadgerCare Plus.

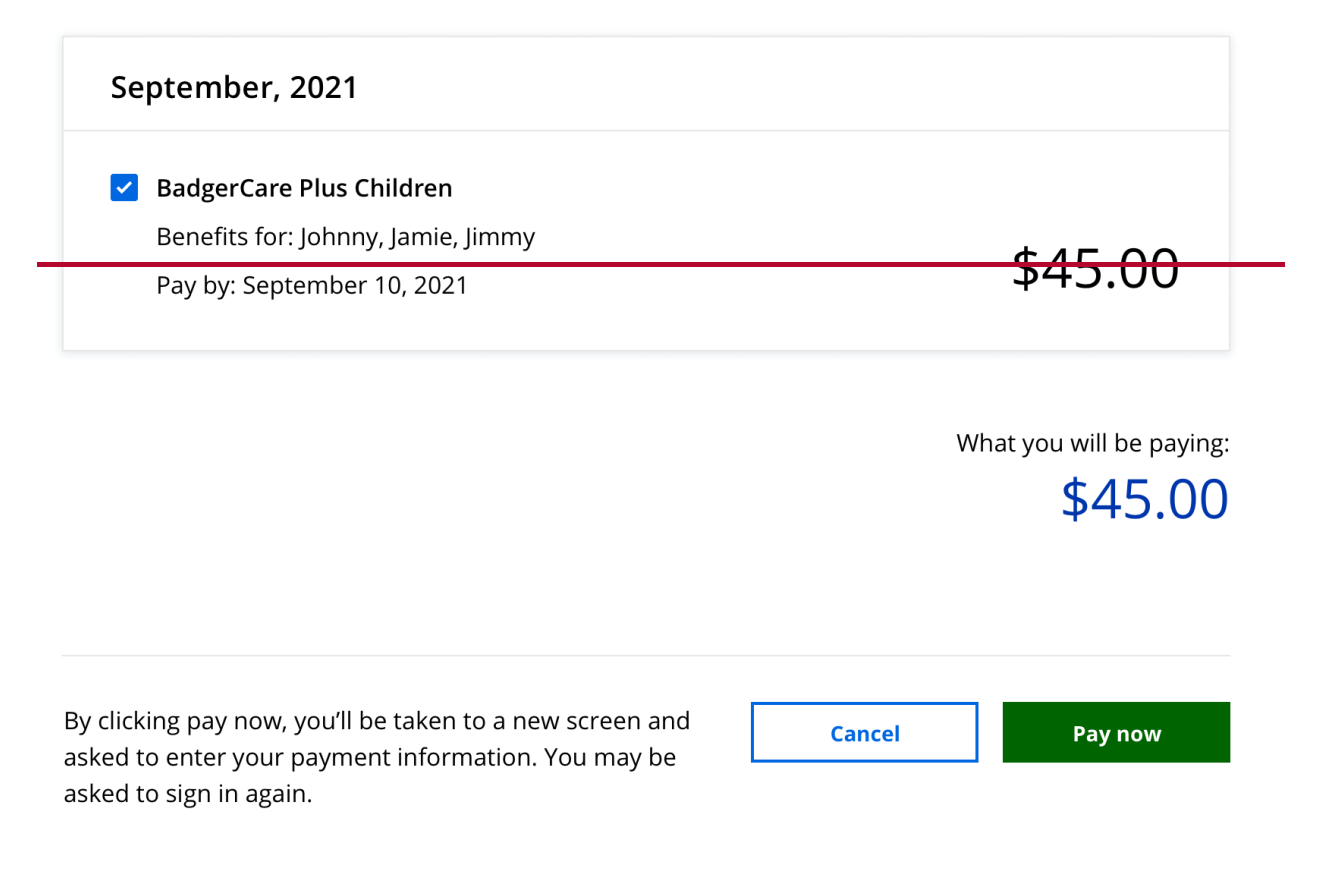

Show/Hide an example of the page

| anuary | , 2024               |  |                        |
|--------|----------------------|--|------------------------|
| Badge  | erCare Plus Children |  |                        |
| Benef  | its for: Shane       |  | \$97.53                |
| Pay by | y: January 5, 2024   |  |                        |
|        |                      |  | What you'll be paying: |
|        |                      |  | \$97.53                |
|        |                      |  |                        |

Members can also select which premium or premiums they want to pay if the household has two or more programs. Select the "Pay all" checkbox to pay for all premiums due if there is more than one.

Review the amount to be paid and select-**Pay now**.

# Step 2: Submit a payment

The "Submit your payment" page allows the member to edit their personal information and enter their payment details.

Show/Hide an example of the page

| 🎴 Your pa                   | ayment information                                              |
|-----------------------------|-----------------------------------------------------------------|
| Please enter yo<br>address. | our email address. We'll send payment information to this email |
|                             | Personal Details<br>Email user@example.com Edit                 |
|                             | Payment method<br>jelect Funding Source                         |
|                             | Please select Funding Source<br>Account Type   Routing Number   |
|                             | Account Number Confirm Account Number                           |
|                             | I agree to the Terms and Conditions                             |
|                             | 00.002 749                                                      |
|                             | Cancel                                                          |
|                             | Questions? Get help here ⑦                                      |

The member can edit their personal information if desired under the "Personal Details" section.

Enter payment information. The member can also select "Questions? Get help here" at any time which navigates to the DHS website.

| Note: | The e-Payment services website is a secure site managed by US |
|-------|---------------------------------------------------------------|
|       | Bank.                                                         |

ī